## Navigate – Student facing Schedule

## Scheduling Appointments – Guide - njit.campus.EAB.com

- 1. Go to my.njit.edu
- 2. Go to Student Services on the left
- 3. Go to Online Services locate Navigate
- 4. <u>Student Home Page</u> Schedule an Appointment

| Student Home                       | New Jersey Institute<br>of Technology |
|------------------------------------|---------------------------------------|
| Class Information Reports Calendar | Schedule a Virtual Appointment        |
| Classes This Term                  | Quick Links                           |

 Schedule Appointment – Select What type of appointment would you like to schedule from the drop down menu → Select a Service → Pick a Date

## New Appointment

| What can we help you find?                            |          | Other Appointment Options   |
|-------------------------------------------------------|----------|-----------------------------|
| *What type of appointment would you like to schedule? |          | Meet With Your Success Team |
| Advising ×                                            | ←        |                             |
| *Service                                              |          |                             |
| Course Difficulty ×                                   | <i>←</i> |                             |
| Pick a Date 🕦                                         |          |                             |
| Tuesday, February 23rd 2021 🗸                         |          |                             |
| Find Available Time                                   |          |                             |

6. New Appointment - Select a location and a time

| New Appointment                                         |                                                                                                    |
|---------------------------------------------------------|----------------------------------------------------------------------------------------------------|
| All Filters Start Over                                  | A Advising) 🔒 Course Diffourly                                                                                                    |
| What type of appointment would you like to<br>schedule? | 4 Locations                                                                                                    |
| Advising                                                | < Pri, Feb 28th >                                                                                                    |
| Service                                                 | Campus Center                                                                                                    |
| Course Difficulty                                       | 1 Person                                                                                                    |
| Pick a Date ①                                           | (1221-100 PU) (100-122 PU) (120-200 PU) (200-220 PU) (220-200 PU) (220-200 PU) (220-200 PU) (220-200 PU)                                                                                                    |
| Su Mo Tu We Th Fr Sa<br>1 2 3 4 5 6                     | Center for Student Success                                                                                                    |
| 7 8 9 10 11 12 13                                       | 1 Person                                                                                                    |
| 14 15 16 17 18 19 20<br>21 22 23 24 25 25 27            | (802-922 AU) (822-1000 AU) (1000-1032 AU) (1020-1100 AU) (1102-1100 AU) (1102-1200 BU) (1202-100 BU) (1202-100 BU) (100-100 BU) (100-10 |
| 28                                                      |                                                                                                    |
|                                                         | College of Architecture and Design                                                                                                    |
| Staff                                                   | 1 Person                                                                                                    |
| Search by name                                          | No availability for this day                                                                                                    |
| Location                                                | L                                                                                                    |
| Search by name 💙                                        | The Learning Center                                                                                                    |
| Course V                                                | DD 1 Person                                                                                                    |
|                                                         | (200-922 AU) (200-1020 AU) (000-1100 AU) (100-1100 AU) (100-1200 BU) (100-1200 BU) (100-1200 BU) (100-1200 BU) (200-220 BU) (200-220 B  |

7. <u>Schedule Appointment</u> - By clicking on the blue Schedule button

| Review Appointment Details and Confirm                           |                              |
|------------------------------------------------------------------|------------------------------|
| What type of appointment would you like to schedule?<br>Advising | Service<br>Course Difficulty |
| Date<br>02/26/2021                                               | Time<br>10:30 AM - 11:00 AM  |
| Location<br>Center for Student Success                           |                              |
| Staff<br>Nancy Vega (Your Advisor)                               |                              |
| URL / Phone Number<br>https://eab.com                            |                              |
|                                                                  |                              |
| Would you like to share enything else?                           |                              |
| Add your comments here                                           |                              |
| C Email Reminder                                                 |                              |
| Reminder will be sent to jps8@njit.edu                           |                              |
| Itad Message Reminder                                            |                              |
| Phone Number for Text Reminder                                   |                              |
| 9089145749                                                       |                              |
| Schedule                                                         |                              |

## 8. <u>Schedule Appointment</u> – Appointment is Confirm when you see Appointment Scheduled

Success!

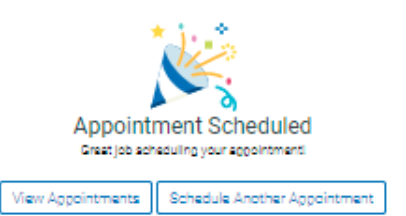